## Como verificar se a nota do histórico foi ACEITA ou RECUSADA

1º Acesse sua Área do Candidato, <u>https://ifes25.selecao.net.br/informacoes/33</u>, com seu login e senha,

| •                                  |                                                                   | Área do Candidato  |                       |  |  |
|------------------------------------|-------------------------------------------------------------------|--------------------|-----------------------|--|--|
| Espírito Sar                       | TO FEDERAL<br>nto                                                 | CPF:               | Senha: OK             |  |  |
|                                    |                                                                   |                    | Esqueci a minha senha |  |  |
| PROCESS                            | SOS SELETIVOS                                                     |                    |                       |  |  |
|                                    |                                                                   |                    |                       |  |  |
|                                    | Processo Seletivo                                                 |                    |                       |  |  |
| INSTITUTO FEDERAL<br>Epifilo Secto | Processo Seletivo - 90                                            | 5/2023 - IFES - OI | FERTA                 |  |  |
|                                    | DE VAGAS NA EDUCAÇÃO PROFISSIONAL                                 |                    |                       |  |  |
|                                    | TECNICA DE NIVEL ME                                               | DIO NAS FORMA      | 5                     |  |  |
|                                    |                                                                   | BSEQUENTE -        |                       |  |  |
|                                    | Inscrições de <b>14/08/2023</b> a <b>30/09/2</b>                  |                    |                       |  |  |
|                                    |                                                                   |                    |                       |  |  |
|                                    |                                                                   | ORMAÇÕES UERAIS    |                       |  |  |
| Edital: 9<br>Inscriçã              | 36/2023 de 10/08/2023<br>jes: 14/08/2023 00:00 a 30/09/2023 23:5! | 9                  |                       |  |  |
| Pedidos                            | <b>; de Isenção:</b> 14/08/2023 00:00 a 18/09/2                   | 023 23:59          |                       |  |  |
| Situaçã                            | o: Em andamento                                                   |                    |                       |  |  |
|                                    |                                                                   |                    |                       |  |  |

2º Após isso, ao lado de sua inscrição confirmada ou isenta, clique em "Mais informações":

| INSTITUTO FEDERAL Inici<br>Espírito Santo | o Recursos                                                                                                    | Meus dados Alterar senha Voltar para o s                               | ite                  |            | Ola                |
|-------------------------------------------|----------------------------------------------------------------------------------------------------|------------------------------------------------------------------------|----------------------|------------|--------------------|
|                                           | ÁREA                                                                                                    | DO CANDIDATO - <b>MINHAS</b>                                           | INSCRIÇÕE            | 5          |                    |
|                                           | Histórico de Inscrições:  Processo Seletivo - 96/2023 - IFES - OFERTA DE VAGAS NA EDUCAÇÃO PROFISSIONAL TÉCNICA DE NIVEL MEDIO NAS EDEMAS CONCOMITANTE E SUBSEQUENTE - MODAL DADES PRESENCIAL É A DISTÂNCIA |                                                                        |                      |            |                    |
|                                           | Inscrição                                                                                                    | Vaga                                                                   | Data de<br>Inscrição | Situação   | Ações              |
|                                           | 4790                                                                                                    | Téc. Subsequente em Portos - Noturno - Campus<br>Cariacica - CARIACICA | 30/09/2023<br>21:59  | Confirmado | > Mais informações |
|                                           | 4637                                                                                                    | Téc. Subsequente em Portos - Noturno - Campus                          | 29/09/2023 21:17     | Cancelado  |                    |

3º Em seguida, no final da tela, basta clicar em "consultar notas do histórico":

| NÁLISE DO HISTÓRICO ESCOLA | R                           |  |
|----------------------------|-----------------------------|--|
|                            | CONSULTAR NOTA DO HISTÓRICO |  |

VOLTAR

Neste local é possível conferir o resultado, exemplo:

| Processo Seletivo - 96/2023 - IFES - OFERTA DE VAGAS NA EDUCAÇÃO PROFISSIONAL TÉCNICA DE NIVEL MEDIO |
|----------------------------------------------------------------------------------------------------|
| NAS FORMAS CONCOMITANTE E SUBSEQUENTE - MODALIDADES PRESENCIAL E A DISTÂNCIA                         |
| ANÁLISE DO HISTÓRICO ESCOLAR                                                                         |

Vaga: Téc. Subsequente em Portos - Noturno - Campus Cariacica - CARIACICA

Situação: Recusado

Justificativa: RECUSADO - apresentou boletins com notas do ensino fundamental, deve apresentar histórico ou declaração com notas do ensino médio, conforme previsto no item 3.2, letra e) do edital 96/2023, para comprovar as notas digitadas.

| Componente Curricular | 7° Ano EF/1ª ano EM | 8° Ano EF/2ª ano EM | 9° Ano EF/3ª ano EM |
|-----------------------|---------------------|---------------------|---------------------|
| Português             | 76.00               | 84,00               | 83,00               |
| Matemática            | 60,00               | 83,00               | 84,00               |
| Ciências              | 60,00               | 76,00               | 87,00               |
| História              | 100,00              | 75,00               | 93,00               |
| Geografia             | 90,00               | 83,00               | 84,00               |
| Nota Final:           |                     |                     | 79,37               |

Obs: Notas informadas com um rísco vermelho (-0.00-) são notas que foram corrigidas pelas banca.